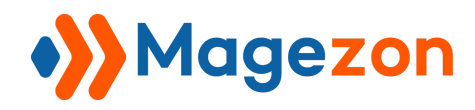

# Smart Conditional Logic Blue Form Builder plugin

User Guide

Version 1.0

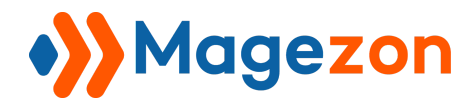

# Table of Contents

| I) Introduction                                                                                                    | 2                                       |
|----------------------------------------------------------------------------------------------------|-----------------------------------------|
| II) Where to Find Plugin                                                                                                    | 3                                       |
| <ul> <li>III) How to Use.</li> <li>1. Conditions.</li> <li>2. Actions.</li> <li>a) Show fields.</li> <li>b) Hide fields.</li> <li>c) Send email to.</li> <li>d) Redirect to.</li> <li>d) Set value of.</li> </ul>                                                                       | <b>4</b><br>                            |
| <ul> <li>IV) Example</li></ul>                                                                                                    | <b>16</b><br>16<br>19<br>21<br>23<br>25 |
| <ul> <li>V) Conditional Logic with Special Fields.</li> <li>1. Multiple Choice fields (or elements).</li> <li>2. Subscribe field.</li> <li>3. Toggle field.</li> <li>4. Single Checkbox field.</li> <li>31</li> <li>5. Star Ratings field.</li> <li>6. Fields with no label.</li> </ul> | <b>26</b><br>28<br>28<br>30<br>         |
| VI) Support                                                                                                    | 37                                      |

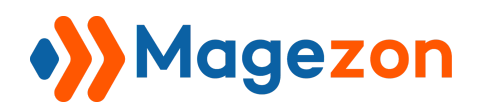

## I) Introduction

**Smart Conditional Logic** is a plugin of **Magento 2 Blue Form Builder**. After installation, it will be integrated with existing Blue Form Builder extension on your website.

**Smart Conditional Logic** ensures that your forms are smart, relevant and effective, save you and your users time and collect the data you want. With this feature, your forms will dynamically change based on what customers fill out.

You can use Smart Conditional Logic plugin to:

- Show/hide fields
- Send emails to right people in your company
- Redirect to another page after form submission
- Set value of other fields

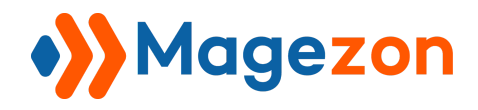

## II) Where to Find Plugin

After installing our plugin, you can find it in the settings of every form. Open a form's settings. Then click on "**Plugins**" tab. You will see the plugin in **Conditional Form Fields** tab.

| Ŵ                 | O Contact Us (ID: 1)                                                                         |
|-------------------|----------------------------------------------------------------------------------------------|
| CONTENT<br>STORES | Form Builder Settings Styling Plugins  Conditional Form Fields GDPR GMailChimp Form Products |
|                   | Form Submissions                                                                             |

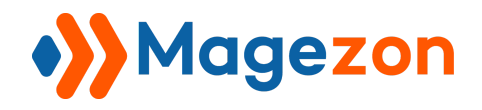

## III) How to Use

Now that you've found the plugin, click to open **Conditional Form Fields** tab:

| ACTIONS |
|---------|
| OGIC    |
|         |

Click on **ADD NEW LOGIC** to add a new conditional logic. There are two columns:

Conditions and Actions.

|   |                   |               | ACTIONS        |   |
|---|-------------------|---------------|----------------|---|
| F | ADD CONDITION ROW | THEN          | ADD ACTION ROW | Ĩ |
|   |                   |               |                |   |
|   |                   | ADD NEW LOGIC |                |   |

You can add more conditional logics by clicking **ADD NEW LOGIC** or delete a logic by clicking the recycle bin icon.

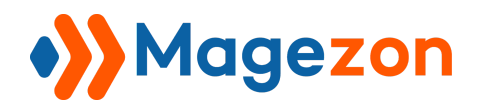

#### 1. Conditions

In this column, you set the conditions for an action to happen.

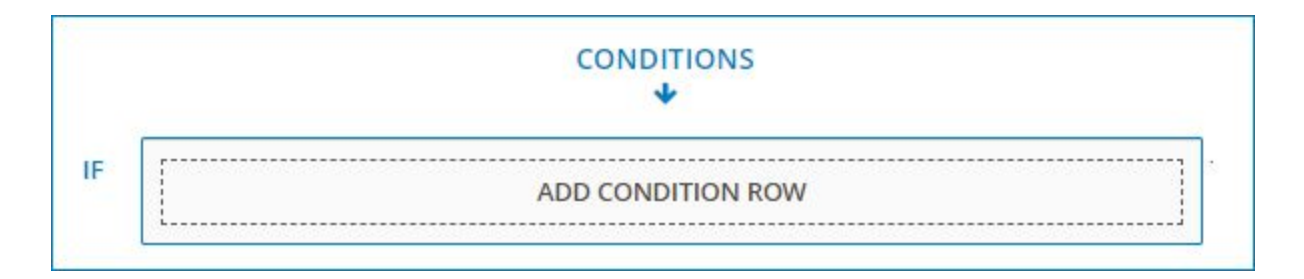

- Click on **ADD CONDITION ROW** to add a new condition. Then you will see this:

|    |         |   | CON         | DITIONS     |   |      |
|----|---------|---|-------------|-------------|---|------|
| IF | (field) | • | is equal to | •           | × | THEN |
|    | [       |   | ADD CO      | NDITION ROW | ] |      |

- You can add more conditions by clicking **ADD CONDITION ROW** or delete a condition by clicking the red cross icon.

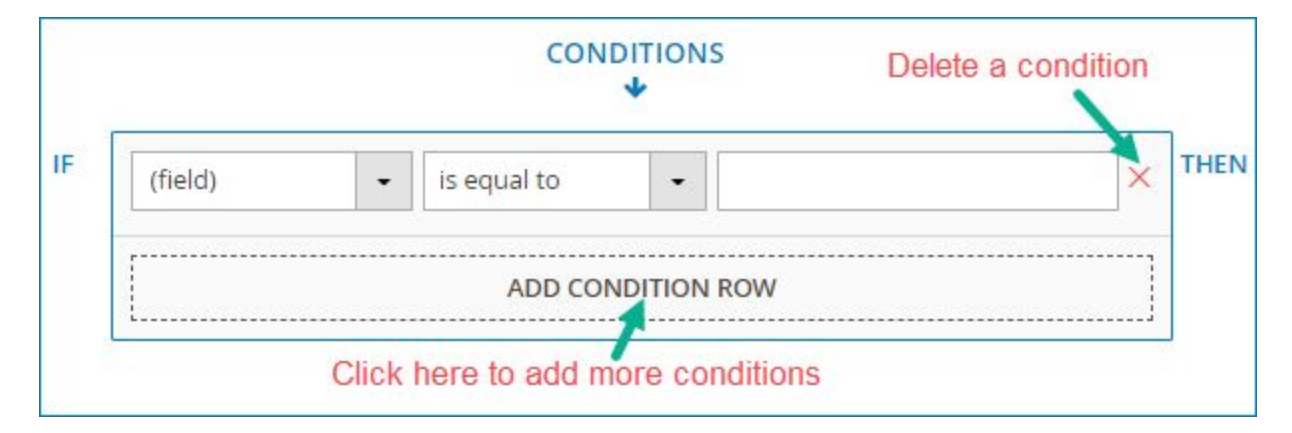

+ In the first field, you will select the form field you want to make conditional from a drop-down menu. The form fields in the drop-down menu are listed by label (that

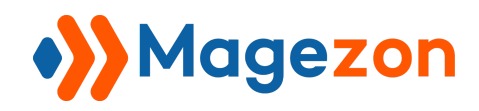

you decide in their settings) and ordered based on their order in the form. You can find your desired fields quickly by typing their names in the search box (with spyglass icon) at the top of the drop-down menu.

| IF     | (field) is equal to -                                                          | ×     |
|--------|--------------------------------------------------------------------------------|-------|
| L      | Name<br>Find wanted field by typing its name here                              | ]     |
|        | Street Address<br>Address Line 2                                               | ADD N |
| GDP    | City<br>State/Region/Province                                                  |       |
| ) Mail | Postal / Zip Code<br>Country                                                   |       |
| ) Forr | Who delivered your parcel<br>Was your parcel delivered in good condition?      |       |
| Subm   | Are you satisfied with our delivery system?<br>How would you rate our service? | ,     |

+ The second field consists of all conditions that you can apply. Click on the drop-down button to see a drop-down list containing these conditions.

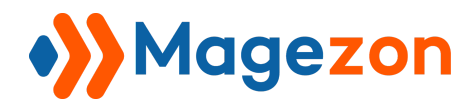

# **Smart Conditional Logic**

|                          |              |                     | INS |            |
|--------------------------|--------------|---------------------|-----|------------|
| IF                       | How would    | is less than        | 3   | × THEN     |
| you rate<br>our service? | our service? | is equal to         |     |            |
|                          |              | is not equal to     |     |            |
|                          |              | is greater than     |     |            |
|                          |              | is less than        |     |            |
|                          |              | contains            |     |            |
|                          |              | does not<br>contain |     | ADD NEW LC |
|                          |              | starts with         |     |            |
| ⊙ 0                      | DPR          | ends with           |     |            |

+ The last field is where you enter a value for the condition:

|    |                                       | CONI         |             |   |
|----|---------------------------------------|--------------|-------------|---|
| IF | How would<br>you rate our<br>service? | is less than | - 3         | X |
|    |                                       | <br>ADD CON  | IDITION ROW |   |

- If you add another condition, you will see the word **AND** between two conditions. Click on it and a drop-down menu will appear containing 2 options "And" and "Or".

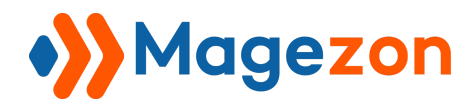

| How would<br>you rate our<br>service? | is less than - 3 | × <sup>TH</sup> |
|---------------------------------------|------------------|-----------------|
| And                                   |                  | •               |
| And                                   |                  |                 |
| 12000                                 |                  |                 |

- + Select "And": an action will happen only if all the conditions are fulfilled.
- + Select "Or": an action will happen if any of the conditions are fulfilled.

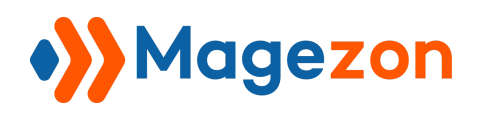

## 2. Actions

- In this column, you will decide an action to happen under specific conditions you've set.

- Click **ADD ACTION ROW** to add a new action. You can add as many actions as you want. Or delete an action by clicking the red cross icon.

|      | Select an action | ACTIONS        | Delete an action |
|------|------------------|----------------|------------------|
| THEN | (action)         |                | *                |
|      |                  | ADD ACTION ROW |                  |
|      |                  | Add a new      | action           |

- Select the action you want to apply from the drop-down menu. There are 5 actions as follows:

|        |                             |   | ACTIONS        |   |
|--------|-----------------------------|---|----------------|---|
|        | (action)                    |   | × 1            | Ì |
|        | show fields                 |   | ADD ACTION ROW |   |
| L      | hide fields                 |   | I              |   |
|        | sen <mark>d</mark> email to | 5 |                |   |
|        | redirect to                 |   |                |   |
| EW LOG | set value of                |   |                |   |

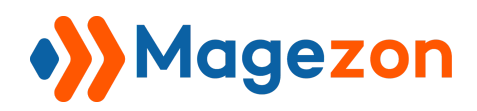

#### a) Show fields

- This action allows showing certain field(s) if the conditions are met.

- Select the fields you want to show by ticking the checkboxes next to the field names in a drop-down list. The form fields are listed by label and ordered based on their order in the form. You can select multiple fields at the same time. Or find your wanted fields quickly by typing their names in the search box (with spyglass icon) at the top of the drop-down menu. You can delete a form field by clicking the cross icon next to the field name.

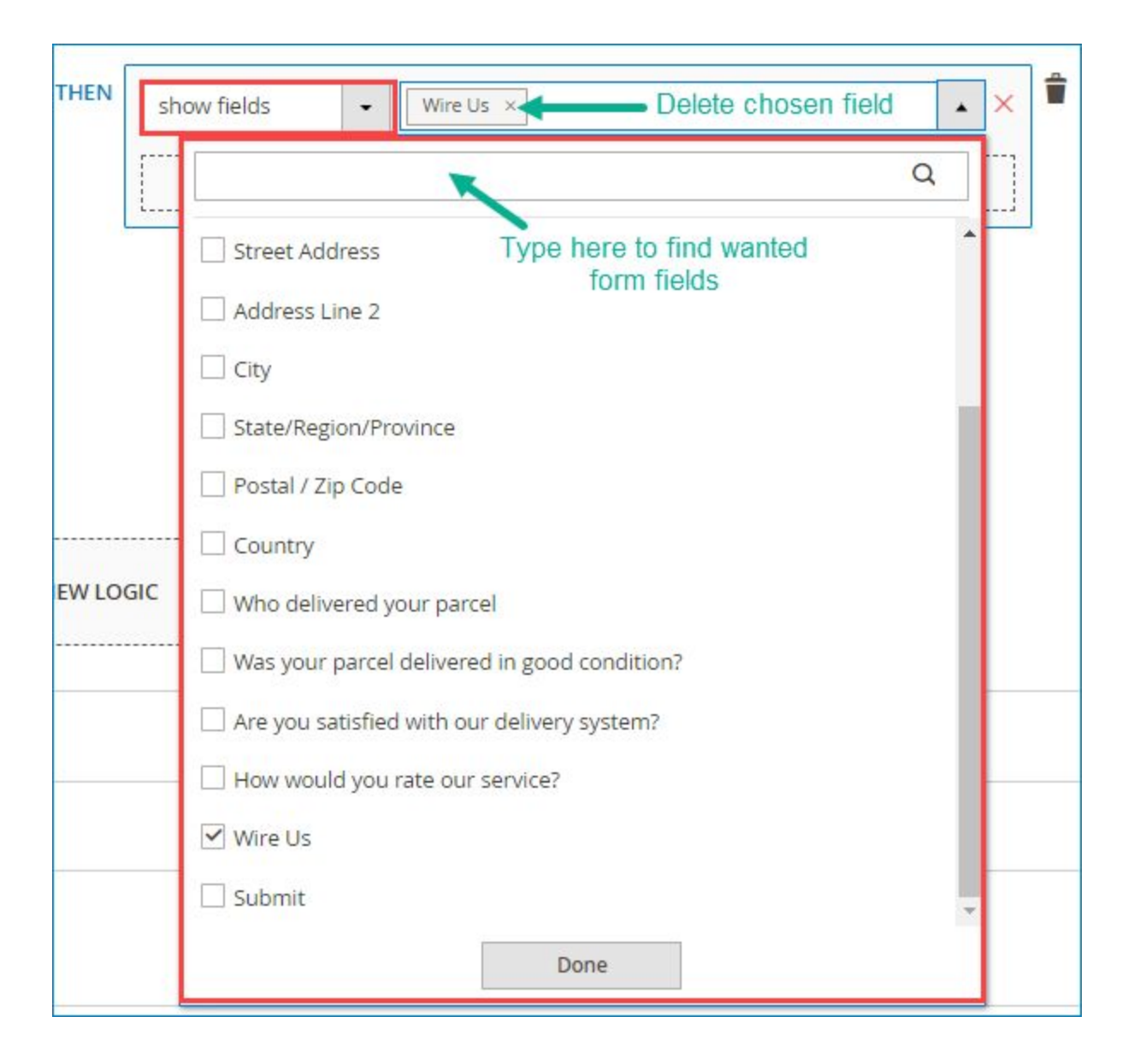

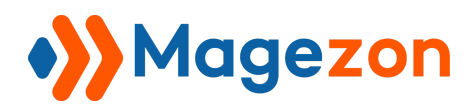

**Note**: For this action to happen, you first need to hide the fields you want to show from the frontend form. It means that customers can not see these fields on the frontend. To do that, open the **Form Builder** tab, click on your wanted field to open its settings (in the below image, we will hide "Wire Us" field). In the **Appearance** tab, you will see the toggle button "Show on Page Load". Turn off the button to hide the field from the frontend form. Do the same with other fields you want to hide.

| Delivery Feed                    | T Paragraph - [textarea-392]                                                                               |
|----------------------------------|----------------------------------------------------------------------------------------------------|
|                                  | Appearance Validation Advanced Design Options                                                              |
| Are you satisfied with our d     | Email Label                                                                                                |
| O Partly                         | Wire Us                                                                                                    |
| No No How would you rate our ser | Label Position     Show on Page Load     Exclude from Email       Above Element     No     No              |
| 습습습습습                            | Description                                                                                                |
| Wire Us*                         | B I U A&   ■ = =   Font Family • Font Size •   A • थ2 •   == 45 3 4 15 15 15 15 15 15 15 15 15 15 15 15 15 |
|                                  | Path: p                                                                                                    |

After saving, you will see the hidden icon on the top right corner of the form field:

| How would you rate our service?* |             |
|----------------------------------|-------------|
| Wire Us*                         | <b>₹</b> ø) |
|                                  |             |

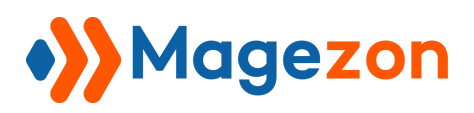

#### b) Hide fields

- Hide certain field(s) if the conditions are met.

- Select the fields you want to hide by ticking the checkboxes next to the field names in a drop-down list. The form fields are listed by label and ordered based on their order in the form. You can select multiple fields at the same time. Or find your wanted fields quickly by typing their names in the search box (with spyglass icon) at the top of the drop-down menu. Delete a form field by clicking the cross icon next to the field name.

| THEN     | de fields 👻 Wire Us 🗵                        |   | ×        |
|----------|----------------------------------------------|---|----------|
|          |                                              | Q |          |
|          | Street Address                               | - |          |
|          | Address Line 2                               |   |          |
|          | City                                         |   |          |
|          | State/Region/Province                        | 1 | 1        |
|          | Postal / Zip Code                            |   | I .      |
|          | Country                                      |   | I .      |
| EW LOGIC | Who delivered your parcel                    |   | L        |
|          | Was your parcel delivered in good condition? |   | L        |
|          | Are you satisfied with our delivery system?  |   |          |
|          | How would you rate our service?              |   | <u> </u> |
|          | Vire Us                                      |   |          |
|          | Submit                                       |   |          |
|          | Done                                         |   |          |

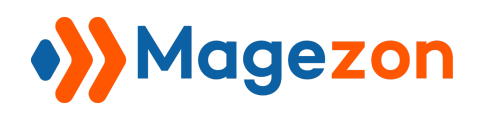

#### c) Send email to

- If certain conditions are met, notification emails will be sent to specific email addresses in your company after a customer submits the form.

- If you select this action, a blank field will show up where you will enter your wanted email address. Note that you can enter only one email address in this field. If you want to add another email address, you need to add a new action.

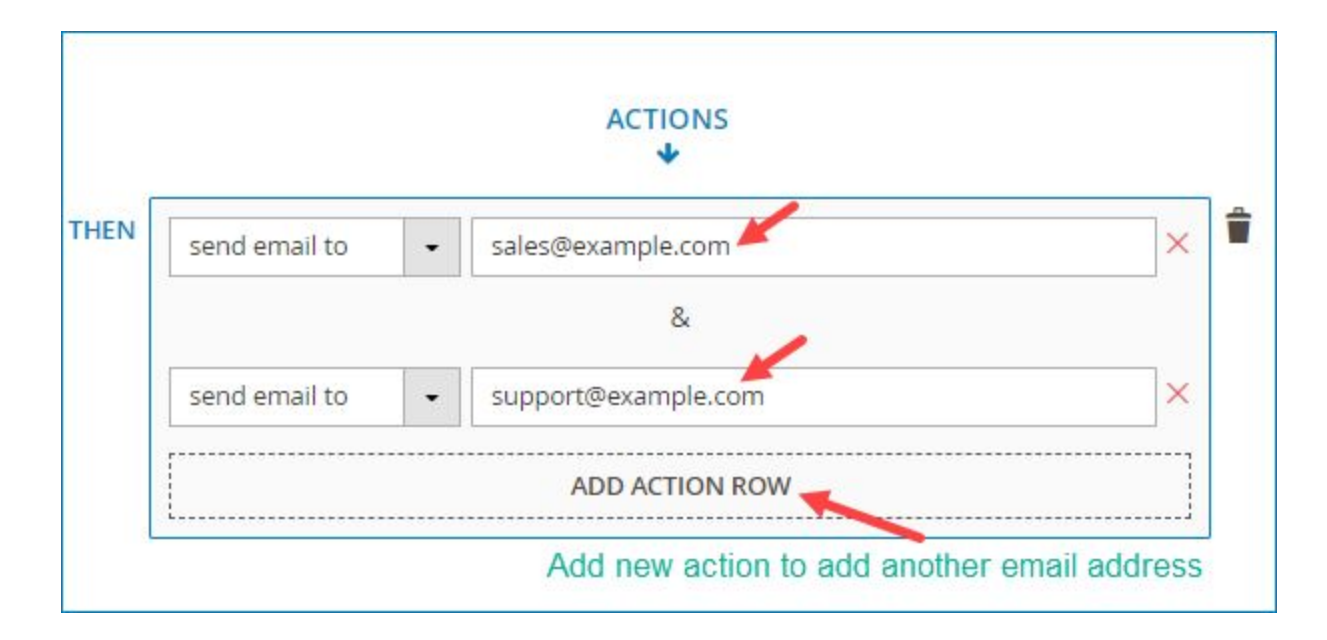

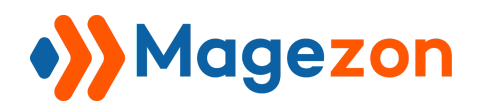

#### d) Redirect to

This allows you to redirect customers to any desired page after form submission. If you select this action, a blank field will show up where you will enter the page URL.

|      |             |   | ACTIONS<br>I I I I I I I I I I I I I I I I I I I |   |   |
|------|-------------|---|--------------------------------------------------|---|---|
| THEN | redirect to | • | http://example.com/thank-you                     | × | Î |
|      |             |   | ADD ACTION ROW                                   | ] |   |

#### d) Set value of

Based on what customers input in the form, specific fields will be automatically filled with the values you've already set in the backend. When selecting this option, you will see this:

|              |   | • |
|--------------|---|---|
| set value of | • |   |
| (field)      | - |   |

+ Select the field you want to be automatically filled out in a drop-down menu containing all the form fields. The form fields are listed by label and ordered based on their order in the form. You can find your wanted fields quickly by typing their names in the search box (with spyglass icon) at the top of the drop-down menu.

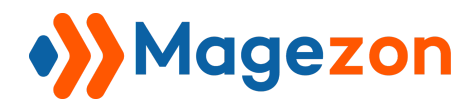

# **Smart Conditional Logic**

| THEN  | set value of 🔹                                  | ×       |
|-------|-------------------------------------------------|---------|
|       | (field)                                         |         |
|       | Q                                               |         |
| L     | Name                                            |         |
|       | Email Find wanted field by typing its name here |         |
| EWLOC | Street Address                                  |         |
|       | Address Line 2                                  |         |
|       | City                                            |         |
|       | State/Region/Province                           |         |
|       | Postal / Zip Code                               |         |
|       | Country                                         |         |
|       | Who delivered your parcel                       |         |
|       | Was your parcel delivered in good condition?    |         |
|       | Are you satisfied with our delivery system?     | $\odot$ |
|       | How would you rate our service?                 |         |

+ Enter a value for the chosen field in the blank field (the field in the red rectangle in the below image):

| set value of | - | Enter field value here |
|--------------|---|------------------------|
| (field)      | • |                        |
|              |   |                        |

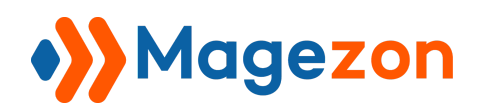

## IV) Example

## 1. Show fields

- We will take a delivery feedback form as an example for this action (This is one of our form templates, so you can follow this link to have a more intuitive view). In this form, there is a field named "How would you rate our service?", below are 5 stars for customers to rate. The conditional logic we want to use here is that if customers select fewer than 3 stars, the "Wire Us" field will be displayed to ask for further explanations.

- For the conditional logic to happen, follows these steps:

+ Step 1: Hide "Wire Us" field from the form on frontend

In order for the "Wire Us" field to show up when users select fewer than 3 stars, first you need to make sure that the field is hidden from the frontend form. It means that users cannot see the field when they open the form to fill out, like this:

| Are you satisfied with our d | elivery system? * |        |  |
|------------------------------|-------------------|--------|--|
| Yes                          |                   |        |  |
| Partly                       |                   |        |  |
| D No                         |                   |        |  |
| How would you rate our se    | vice2 *           |        |  |
|                              | vice.             |        |  |
| ****                         |                   |        |  |
|                              |                   | -      |  |
|                              |                   | Submit |  |

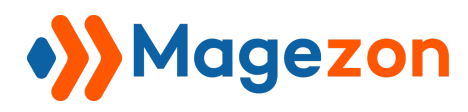

- To do that, open the **Form Builder** tab. Click on the "Wire Us' field to open its settings. In the **Appearance** tab, you will see the toggle button "Show on Page Load". Turn off the button to hide the field from the frontend form.

| Delivery Feed                                 | ¶ Paragraph - [textarea-392]                                                                                             |  |
|-----------------------------------------------|----------------------------------------------------------------------------------------------------|--|
|                                               | Appearance Validation Advanced Design Options                                                                            |  |
| Are you satisfied with our d<br>Yes<br>Partly | Wire Us                                                                                                    |  |
| O No<br>How would you rate our ser            | Label Position Show on Page Load Exclude from Email                                                                      |  |
| ☆☆☆☆☆                                         | Description<br><b>B I</b> <u>U</u> A¥C   ■ ■ ■ Font Family • Font Size •   <u>A</u> • <sup>®</sup> 2 •   == ≤= ▼   ⋮≡ ⋮≡ |  |
| Wire Us*                                      | Path: p                                                                                                    |  |

After saving, you will see the hidden icon on the top right corner of the field:

| How would you rate our service?* |            |
|----------------------------------|------------|
| Wire Us*                         | <b>₹</b> ø |
|                                  | /          |

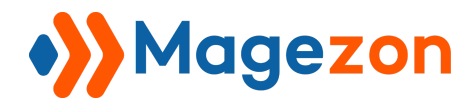

+ Step 2: Configure the conditional logic

Go to **Plugins > Conditional Form Fields**. Set the conditional logic like this:

|                                                    |               | IS  |      |                |   | ACTIONS        |     |  |
|----------------------------------------------------|---------------|-----|------|----------------|---|----------------|-----|--|
| F How<br>would<br>you<br>rate<br>our<br>service? • | ADD CONDITION | 3 × | THEN | show<br>fields | • | ADD ACTION ROW | • × |  |

Remember to click Save button on the top right corner of the screen after finishing.

- Now, you've successfully set a conditional logic. Let's have a look at the frontend.
  - + If customers select 1 or 2 stars, the "Wire Us" field will appear like this:

| How would you rate our service $\bigstar \bigstar \bigstar \bigstar$ | ? *    |    |
|----------------------------------------------------------------------|--------|----|
| Wire Us *                                                            |        |    |
|                                                                      |        |    |
|                                                                      |        |    |
| 3                                                                    |        | // |
|                                                                      | Submit |    |

+ If customers rate 3 or more than 3 stars, the "Wire Us" field will not show up:

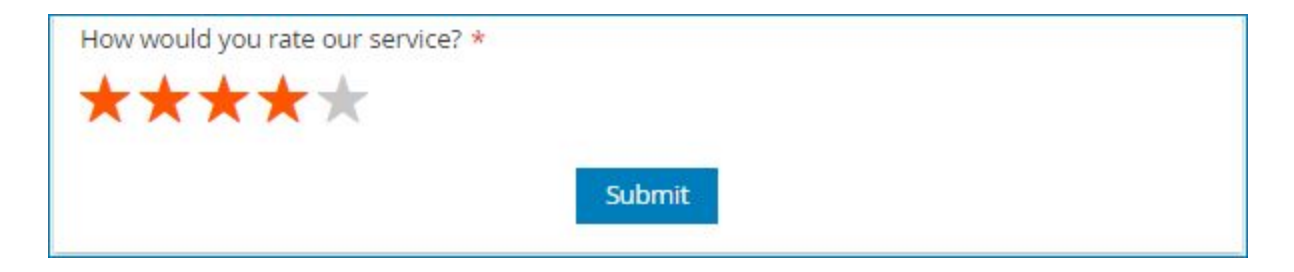

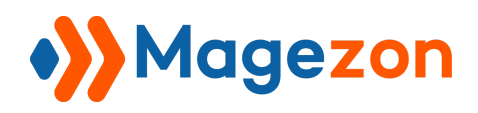

#### 2. Hide fields

- We'll also take the delivery feedback form as an example. But the conditional logic here is that if customers select more than 2 stars, the field "Wire Us" will be hidden.

- In this case, you don't need to hide the field from the frontend form. Customers can still see it when opening the form to fill out, like this:

| How would you rate our service? $*$ |  |
|-------------------------------------|--|
| Wire Us *                           |  |
|                                     |  |
|                                     |  |

- So make sure the toggle button "Show on Page Load" is turned on like this:

| Deliver       | ¶ Paragraph - [texta    | area-392]                 |                               |
|---------------|-------------------------|---------------------------|-------------------------------|
|               | Appearance Validation   | Advanced Design Op        | ptions                        |
| O Partly      | Label                   | Email                     | Label                         |
| () No         | Wire Us                 |                           |                               |
| How would you | Label Position          | Show on Page Load         | Exclude from Email            |
| WWL           | Above Element 🔹         | Yes                       | No No                         |
| Wire Us*      | Description             |                           |                               |
|               | в / <u>U</u> м≪   ≣ ≣ ≣ | Font Family 🔹 Font Size 🔹 | <u>A</u> • 💇 •   📾 🍜 💆   🖽 j⊟ |
|               |                         |                           |                               |
| 1             |                         |                           |                               |

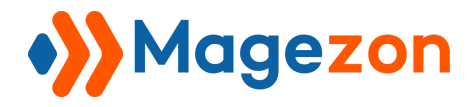

- After that, go to **Plugins > Conditional Form Fields**. Set the conditional logic like this:

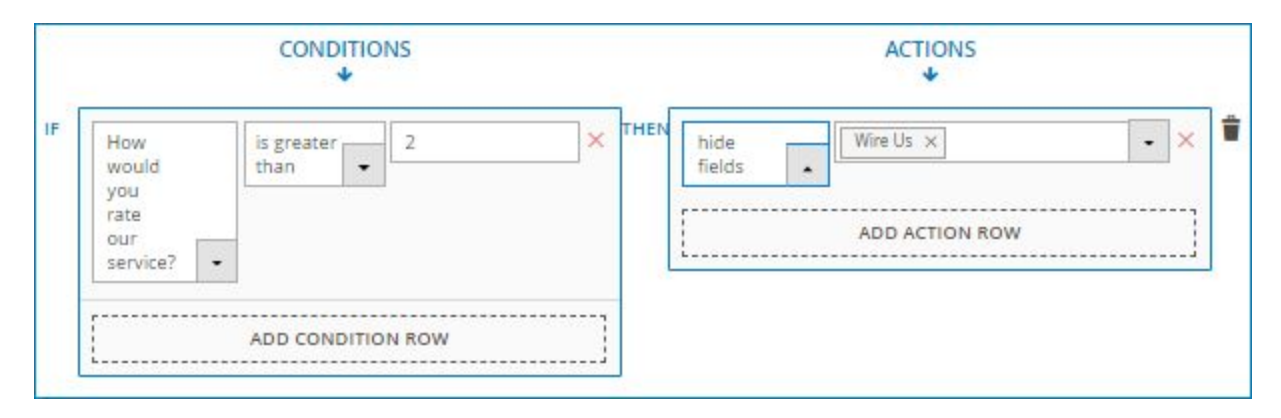

Remember to click **Save button** on the upper right corner of the screen after finishing.

- Now let's look at the frontend:
  - + If customers select 1 of 2 stars, the "Wire Us" field will not disappear from the form:

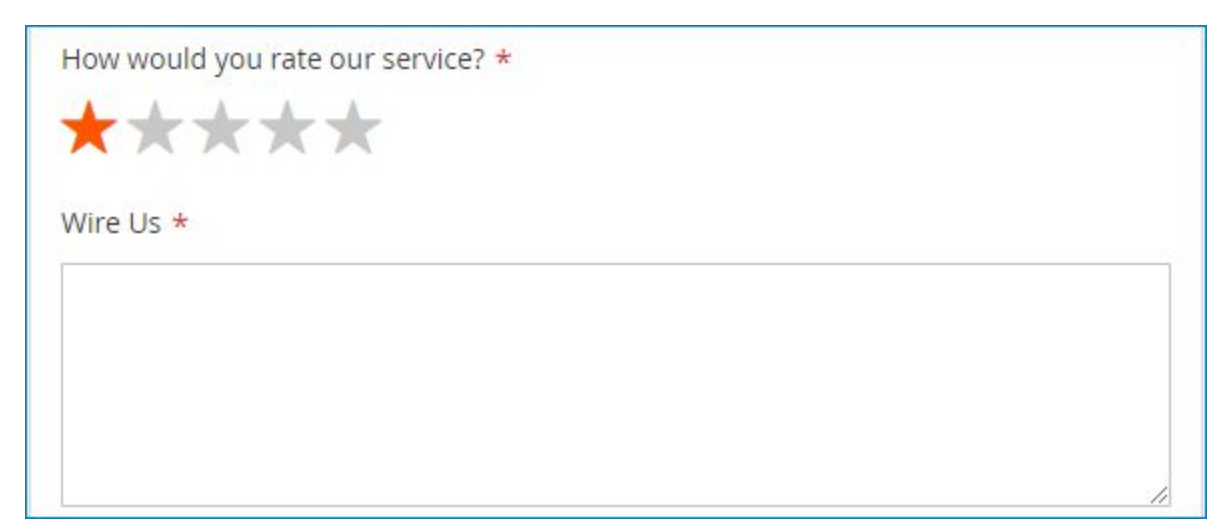

+ If customers select more than 2 stars, the field will be hidden:

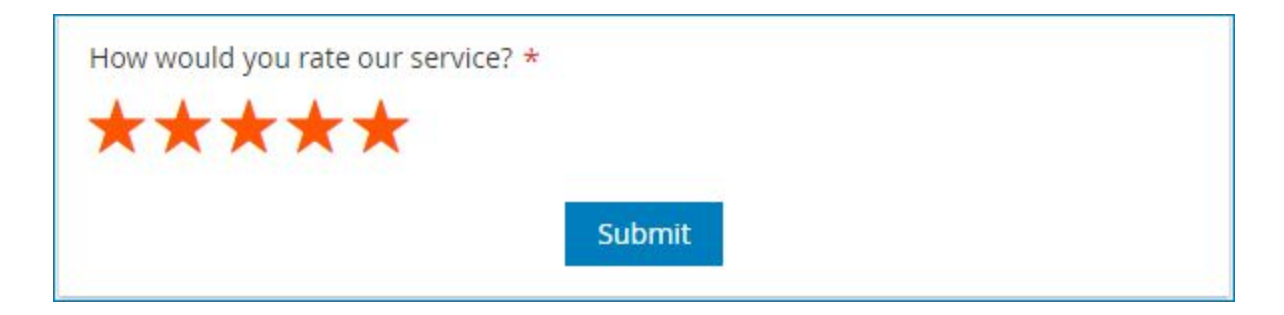

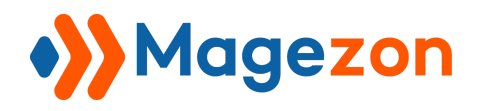

## 3. Send email to

Let's look at the form below (click here to have a clearer view)

| C                                                                                                    | ontact Us                                              |                                           |   |
|----------------------------------------------------------------------------------------------------|--------------------------------------------------------|-------------------------------------------|---|
| Fields with * are required.                                                                                                    |                                                        |                                           |   |
| What would you like to enquire about? * <ul> <li>Sales and Leasing</li> <li>Service and Maintenance</li> <li>Equipment Rental Solutions</li> </ul> | First Name *<br>Last Name *                            |                                           |   |
| <ul> <li>Integrated Systems</li> <li>Technical Support</li> </ul>                                                                                  | Email<br>Address *<br>Company *                        |                                           |   |
| General Enquiry                                                                                                    | Phone *                                                |                                           |   |
|                                                                                                    | Postcode *<br>State *                                  | Alabama                                   | ~ |
|                                                                                                    | Country *                                              | US                                        |   |
|                                                                                                    |                                                        | 100 of 100 0                              |   |
| 2                                                                                                    | Are you a robot?                                       |                                           |   |
| i'm not a                                                                                                    | a robot<br>P                                           | CAPTCHA<br>rivecy · Tama                  |   |
| In submitting this information you our Terms and                                                                                                   | acknowledge that yo<br>Conditions and Privad<br>Submit | ou have read and agree with<br>cy Policy. |   |

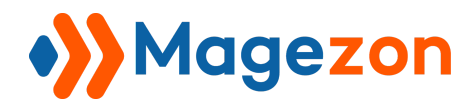

- In the field in the red rectangle, if customers select **Sales and Leasing**, we want to send an email to "sale@example.com". If customers select **Service and Maintenance**, we want to notify "service@example.com".

- So you need to add 2 logics like this (click here to see these logic in the backend):

|                                                      |              | DNS                |      |                     |   |                                    |   |
|------------------------------------------------------|--------------|--------------------|------|---------------------|---|------------------------------------|---|
| What<br>would<br>you like<br>to<br>enquire<br>about? | to 🔹         | Sales and Leasing  | THEN | send<br>email<br>to | • | sale@example.com<br>ADD ACTION ROW | × |
| [                                                    | ADD CONDITIC | ON ROW             | 1    |                     |   |                                    |   |
| What                                                 | is equal     | Service and Mainte | THEN | send                |   | service@example.com                | × |

- In each logic, you can add only one email. If you want to add more emails, you need to add more actions, like this:

|    |                                          |              | ONS               |                  |     |                     |   | ACTIONS             |   |   |
|----|------------------------------------------|--------------|-------------------|------------------|-----|---------------------|---|---------------------|---|---|
| IF | What<br>wo <mark>u</mark> ld<br>you like | is equal to  | Sales and Leasing | ]× <sup>тн</sup> | IEN | send<br>email<br>to |   | sale@example.com    | × | Î |
|    | to<br>enquire<br>about? •                |              |                   |                  |     | and                 | - | &                   |   |   |
| [  |                                          | ADD CONDITIO | ON ROW            |                  |     | email<br>to         | • | leasing@example.com | ^ |   |
|    |                                          |              |                   |                  |     | [                   |   | ADD ACTION ROW      | ] |   |

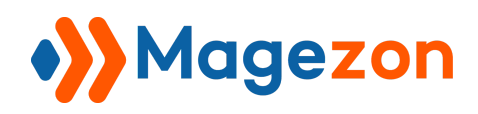

## 4. Redirect to

#### - Example:

In a signup form, there is a field named "Newsletter" with "Yes" and "No" radio buttons. If a customer selects "Yes" to receive newsletters from your website, he/she will be redirected to page **http://example.com/newsletter-subcription-thank-you** after submitting the form. If "No" is selected, the customer will land on page **http://example.com/thank-you** after form submission.

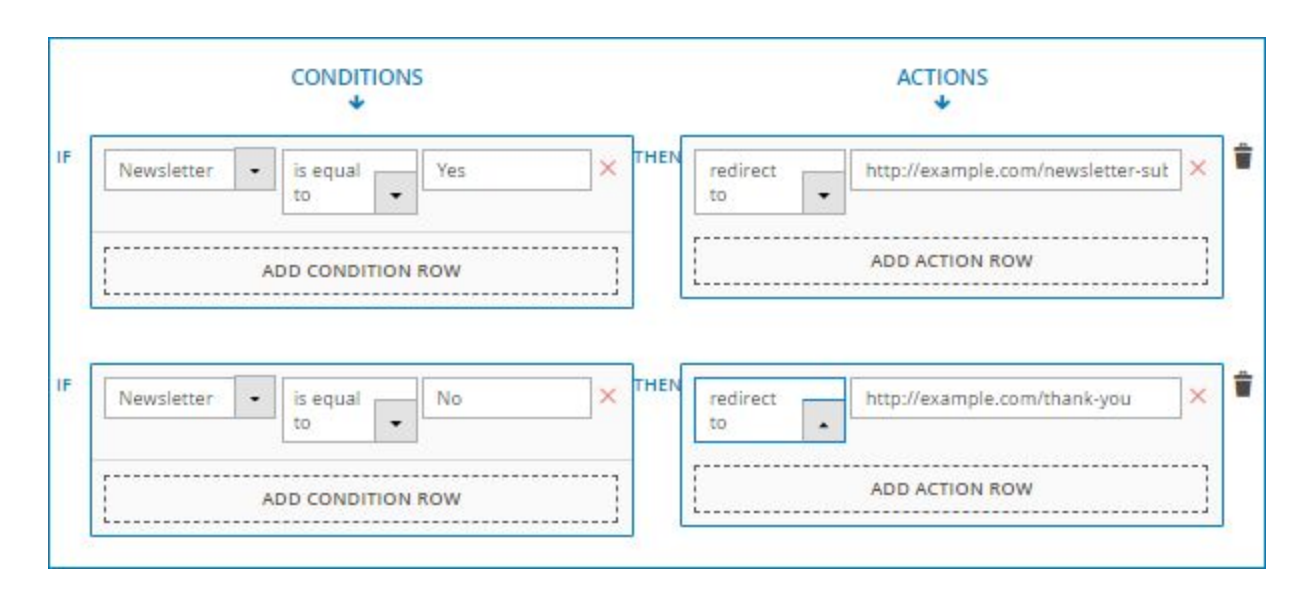

- The conditional logic will look like this:

**Note**: Let's look at the following case. In a contact form, there is a field asking customers about what aspects they would like to enquire about. And customers can choose multiple aspects. In the backend we have conditional logics as follows:

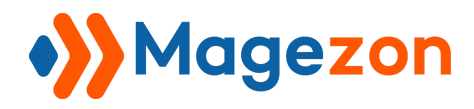

# **Smart Conditional Logic**

|                                                      |               | NS                  |      |                | ACTIONS                            |    |
|------------------------------------------------------|---------------|---------------------|------|----------------|------------------------------------|----|
| What<br>would<br>you like<br>to<br>enquire<br>about? | is equal to 👻 | Sales and Leasing × | THEN | redirect •     | ADD ACTION ROW                     | ]× |
|                                                      | ADD CONDITIO  | N ROW               |      |                |                                    |    |
| What<br>would                                        | is equal to 🔹 | Service and Mainter | THEN | redirect<br>to | http://example.com/service-mainten | ×  |

Because customers can choose multiple aspects, so if they choose both "Sale and Leasing" and "Service and Maintenance", what would they be redirected to after form submission? The answer is that they will navigate to the page in the first conditional logic. In this example, it is "http://example.com/sale-leasing".

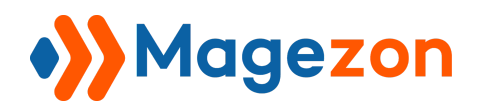

#### 5. Set value of

- Example:
  - + Your company is doing a promotion in which customers will get a 10% discount if they buy more than 10 T-shirts.
  - + In an online product purchase form, if customers fill the "Type" field with "T-shirt" and the "Quantity" field with a number greater than 10, then the "Discount" field will be automatically filled with "10%".
- The logic will look like this:

|   | ACTIONS<br>•   |   |                 |   | ONS     |              |   |          |
|---|----------------|---|-----------------|---|---------|--------------|---|----------|
| 2 | 10%            | - | set value<br>of | × | T-shirt | is equal to  | • | Type     |
|   |                | • | Discount        | • | 1       |              |   | And      |
|   | ADD ACTION ROW |   | [               | × | 10      | is greater   | • | Quantity |
|   |                |   |                 | 1 | ION ROW | ADD CONDITIO |   |          |
|   |                |   |                 | ] | ION ROW | ADD CONDITIO |   |          |

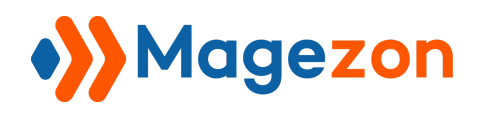

## V) Conditional Logic with Special Fields

#### 1. Multiple Choice fields

With multiple choice fields including Select, Multiple Select, Checkbox List and Radio List, you can set a value for each option and the value is separate from the title. Customers can only see the title on the frontend. When setting conditional logic for these fields, you would use the value instead of the title.

For example, here is the configuration of a radio list field labelled "What would you like to enquire about?" in the backend:

| ● Radio L     | ist - [typ  | e]                |                |              |         | ×        |
|---------------|-------------|-------------------|----------------|--------------|---------|----------|
| Appearance    | Options     | Advanced          | Design Options |              |         |          |
| Display Image |             | Options Colu<br>1 | umn<br>•       | Shuffle Opti | ons     | *        |
| Title *       |             | Value             |                | Image        | Default |          |
| Sales an      | d Leasing   | 1                 |                | +            | 0       | 1        |
|               |             |                   |                | Image Url    |         |          |
| Service a     | and Mainter | nan 2             |                |              | 0       | <b>.</b> |

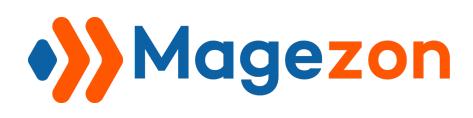

Each title has a value (in the above image, we set "1" for "Sale and Leasing" title, "2" for "Service and Maintenance" title). Frontend users can only see the title, like this:

| Contact Us                                                                 |                    |         |   |  |  |  |
|----------------------------------------------------------------------------|--------------------|---------|---|--|--|--|
| Fields with * are required.                                                |                    |         |   |  |  |  |
| What would you like to enquire about? *                                    | First Name *       |         |   |  |  |  |
| <ul> <li>Sales and Leasing</li> <li>Service and Maintenance</li> </ul>     | Last Name *        |         |   |  |  |  |
| <ul> <li>Equipment Rental Solutions</li> <li>Integrated Systems</li> </ul> | Email<br>Address * |         |   |  |  |  |
| Technical Support     General Enquiry                                      | Company *          |         |   |  |  |  |
|                                                                            | Phone *            |         |   |  |  |  |
|                                                                            | Postcode *         |         |   |  |  |  |
|                                                                            | State *            | Alabama | ~ |  |  |  |
|                                                                            | Country *          | JS      |   |  |  |  |

We want to send email to **sale@example.com** if customers select "Sale and Leasing".

The logic will look like this:

|    |                                 |             | IONS     |   |      |                     |   | ACTIONS          |   |
|----|---------------------------------|-------------|----------|---|------|---------------------|---|------------------|---|
| IF | What<br>would<br>you like<br>to | is equal to | •        | × | THEN | send<br>email<br>to | • | sale@example.com | < |
|    | enquire<br>about?               |             |          | 1 |      | [                   |   | ADD ACTION ROW   |   |
|    |                                 | ADD CONDI   | TION ROW | j |      |                     |   |                  |   |

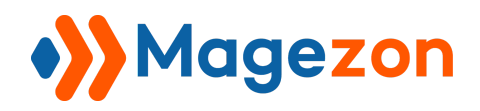

## 2. Subscribe field

- "Subscribe" field is actually a single checkbox used for newsletter subscription. This is how it looks on the frontend:

| 1                         |
|---------------------------|
| ribe                      |
| oscribe to our newsletter |
| oscribe to our newsletter |

- When setting up conditional logic for this kind of field, you would use "0" and "1" ("1" for ticked checkbox and "0" for non-ticked checkbox) or "Yes" and "No" ("Yes" for ticked checkbox and "No" for non-ticked checkbox).

- Here are examples of conditional logic for this kind of field:

+ Use "0" and "1":

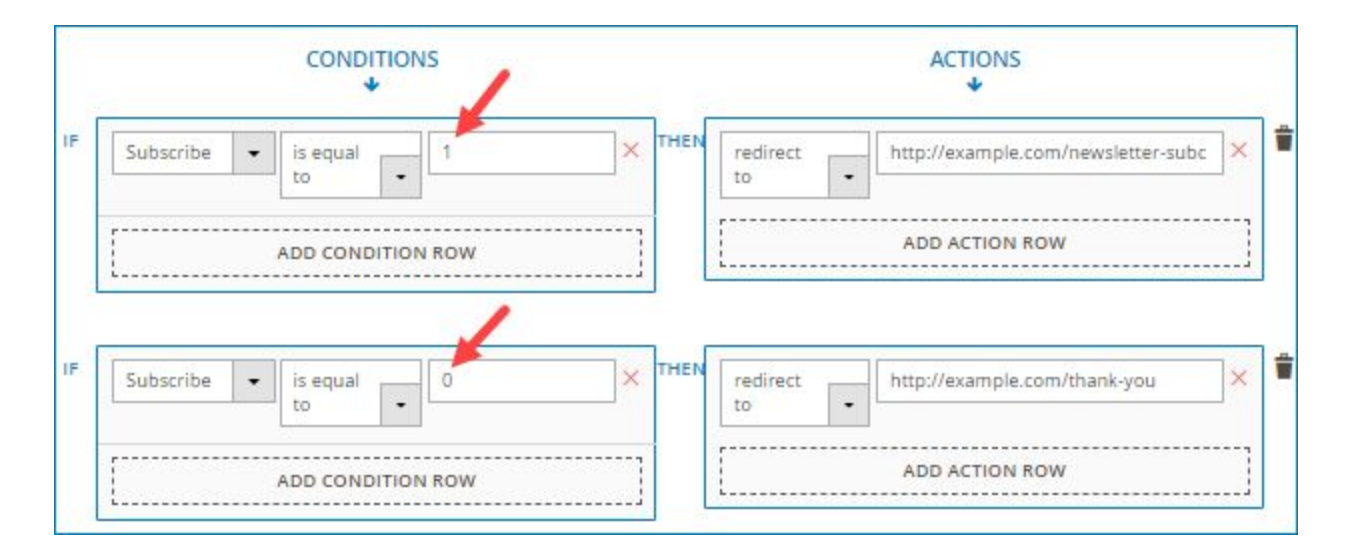

In the above image, the first logic is: "IF **Subscribe** is equal to **1** THEN redirect to

http://example.com/newsletter-subcription-thank-you". It means that if customers tick the "Subscribe" checkbox, they will be redirected to page "http://example.com/newsletter-subcription-thank-you" after form submission.

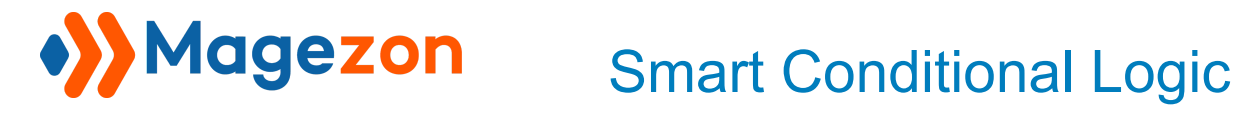

The second logic is "IF Subscribe is equal to 0 THEN redirect to

http://example.com/thank-you". It means that if customers do not tick the "Subscribe" checkbox, they will be redirected to page "http://example.com/thank-you" after form submission.

+ Use "Yes" and "No": it is similar to using "0" and "1" value. The logic will look like this:

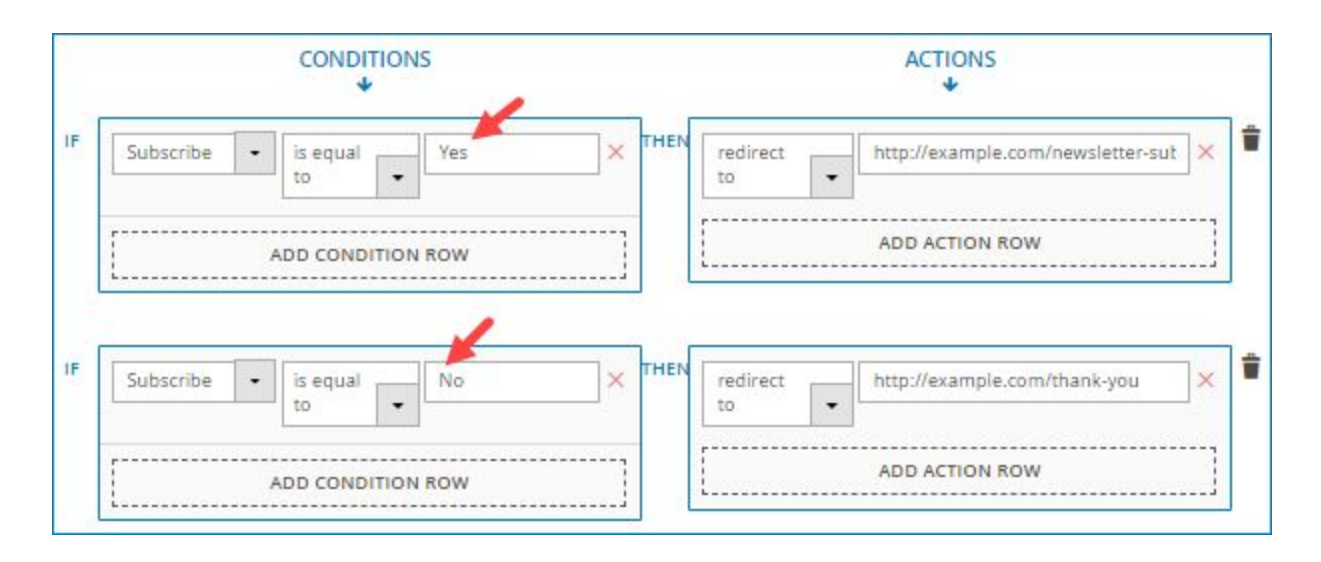

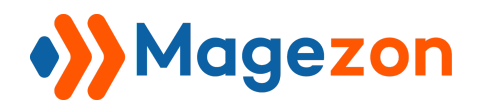

## 3. Toggle field

- This is how the field looks on frontend:

| Newsletter |  |  |
|------------|--|--|
| Vor        |  |  |
| Yes        |  |  |

- Similar to "Subscribe" field, when using conditional logic for this kind of field, you would use either "0" and "1" ("1" for turned-on button and "0" for turned-off button) or "Yes" and "No" ("Yes" for turned-on button and "No" for turned-off button). The logic will be:

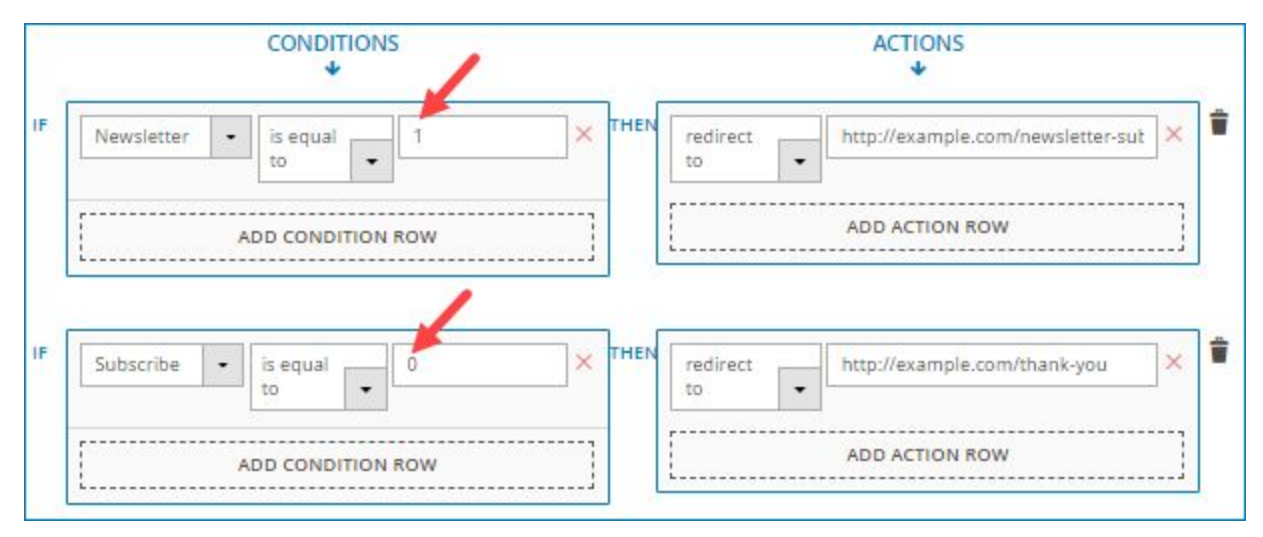

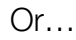

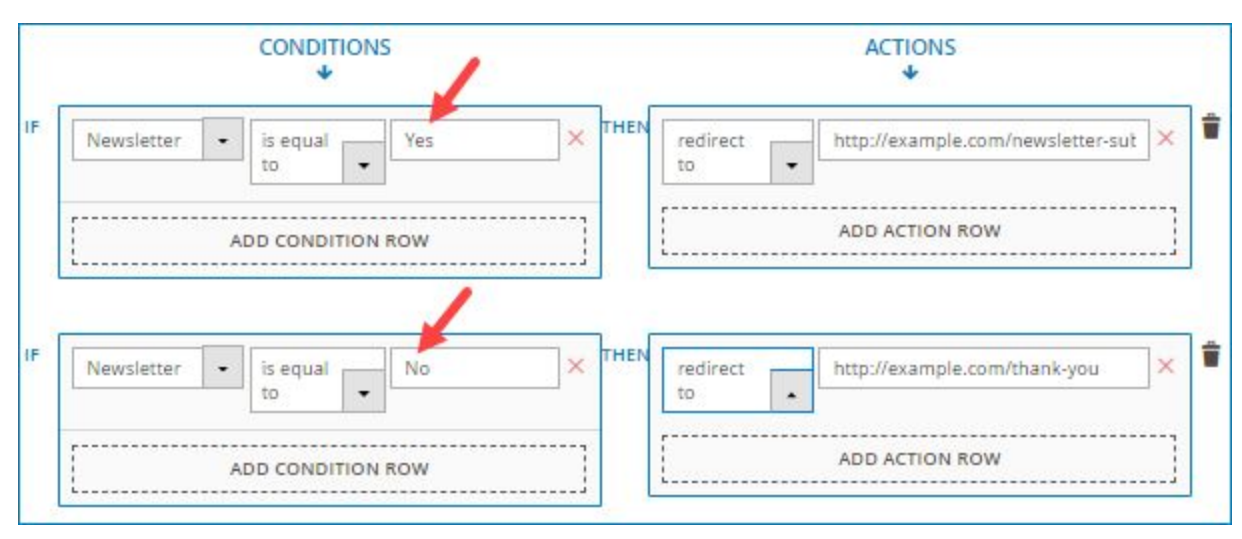

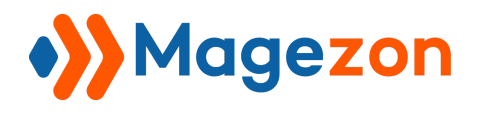

#### 4. Single Checkbox field

- This field will look like this on frontend:

| Email          |  |
|----------------|--|
| Gmail Account? |  |

- To make this kind of field conditional, you would use either "0" and "1" ("1" for ticked checkbox and "0" for non-ticked checkbox) or "Yes" and "No" ("Yes" for ticked checkbox and "No" for non-ticked checkbox).

- Let's look at the logic using "0" and "1" value:

|   |                             | ACTIONS |                   |                |
|---|-----------------------------|---------|-------------------|----------------|
| F | Email - contains - @gmail × | THEN    | set value<br>of   | 1 ×            |
|   | ADD CONDITION ROW           |         | Gmail<br>Account? |                |
|   |                             |         | [                 | ADD ACTION ROW |

The logic here is: if the email that customers fill in the "Email" field contains "@gmail", then we will automatically tick the "Gmail Account?" field.

- Or you can set this logic using "Yes" and "No":

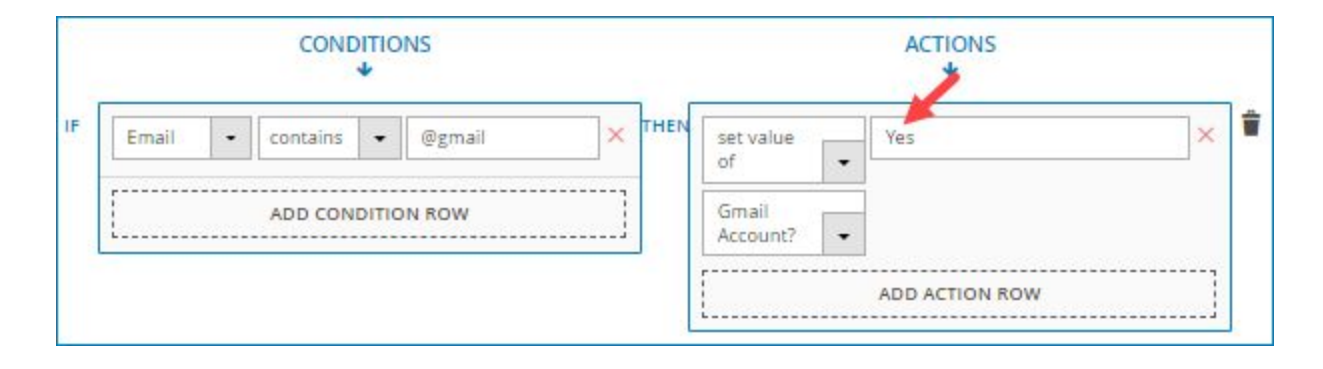

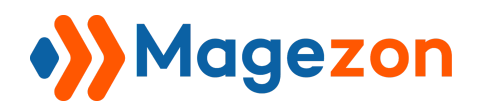

## 5. Star Ratings field

- The value you use in conditional logic for this kind of field will be a number, like this:

|   |                                                |                 |           |   | ACTIONS<br>* |                |   |           |     |   |
|---|------------------------------------------------|-----------------|-----------|---|--------------|----------------|---|-----------|-----|---|
| F | How<br>would<br>you<br>rate<br>our<br>service? | is less<br>than | • 3       | × | THEN         | show<br>fields | • | Wire Us X | • × | Î |
|   | [                                              | ADD COND        | ITION ROW | ] |              |                |   |           |     |   |

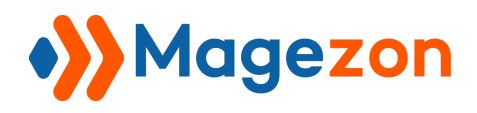

#### 6. Fields with no label

As we mentioned above, when you want to choose a field to make conditional, you will select from a drop-down menu. The fields are listed in the menu by label that you decide in their settings. But for the fields that have no label, what is displayed in the drop-down menu is their default names.

Let's look at this example:

| Email          |  |
|----------------|--|
| Gmail Account? |  |

In the above image, "Gmail Account?" is a single checkbox field. The settings of this field in the backend look like this:

| Single Checkbox - [singlecheckbox-886]   |                      |                            |  |  |
|------------------------------------------|----------------------|----------------------------|--|--|
| Appearance Advanced Desig                | gn Options           |                            |  |  |
| Label<br>Gmail Account?                  | Email Lab            | bel                        |  |  |
| Label Position Sh<br>Left of Element 👻   | ow on Page Load      | Exclude from Email         |  |  |
| Description                              |                      |                            |  |  |
| Description B I U ABE   ≣ ≣ ≣   Font Fan | nily 🔻 Font Size 🔹 🛓 | - 💇 -   📾 🥳 👿   🏣 🛓   HTML |  |  |
|                                          |                      |                            |  |  |

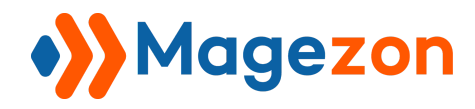

As you can see in the image, we enter the **Label** field with "Gmail Account?". When you set a logic for this field, the "Gmail Account?" label will appear in the drop-down menu like this:

|       |                            | ACTIONS                                                                                                    |
|-------|----------------------------|----------------------------------------------------------------------------------------------------|
| IF    | Email                      | Set value<br>of<br>Gmail<br>Account?                                                                            |
|       | ADD NEW                    | Postal / Zip Code<br>Country<br>/ LOC Who delivered your parcel<br>Was your parcel delivered in good condition? |
| 00    | GDPR                       | Are you satisfied with our delivery system?<br>How would you rate our service?                                  |
| © I   | MailChimp<br>Form Products | Wire Us<br>Subscribe<br>Email                                                                                   |
| n Sul | bmissions                  | Newsletter<br>Email                                                                                             |
|       |                            | Gmail Account?                                                                                                  |

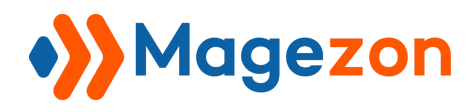

However, if we do not enter the label for this field, like this...

| Appearance Advance                              | ox [singlechec<br>default nar<br>ed Design Options | kbox-886]<br>ne of the field          | ×  |
|-------------------------------------------------|----------------------------------------------------|---------------------------------------|----|
| No label en                                     | tered here                                         | Email Label                           |    |
| Label Position<br>Left of Element               | Show on Page                                       | Load Exclude from Email               |    |
| Description Ins                                 | stead, we enter here                               |                                       | _  |
| B Z U ABC = = = = = = = = = = = = = = = = = = = | Font Family Y Font Size                            | · · · · · · · · · · · · · · · · · · · |    |
| Path: p                                         |                                                    |                                       | 1. |

...what will be displayed in the drop-down menu? It is the default name of this field that you can see in the red rectangle in the above image (that is "Single Checkbox"). The logic will be like this:

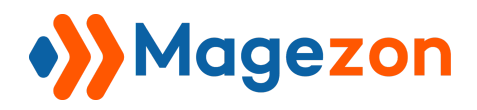

# **Smart Conditional Logic**

| IF       Email       contains       @gmail       X       THEN       set value       Yes       X       I         ADD CONDITION ROW       Single       Single       Single       Checkbox       I       I         ADD CONDITION ROW       Postal / Zip Code       Country       Postal / Zip Code       Country         ADD NEW LOC       Who delivered your parcel.       Was your parcel delivered in good condition?         Are you satisfied with our delivery system?       How would you rate our service?       Wire Us         Subscribe       Email | CONDITI<br>•                  | IONS          | ACTIONS                                                                                                    |    |
|----------------------------------------------------------------------------------------------------|-------------------------------|---------------|----------------------------------------------------------------------------------------------------|----|
| ADD NEW LOC       Postal / Zip Code         ADD NEW LOC       Country         Who delivered your parcel       Was your parcel delivered in good condition?         GDPR       Are you satisfied with our delivery system?         MailChimp       Wire Us         Form Products       Subscribe         Email       Email                                                                                                    | IF Email  Contains ADD CONDIT | egmail X THEN | set value<br>of<br>Single<br>Checkbox                                                                                                    | ×  |
| Image: Subscribe       Form Products                                                                                                    | S GDPR                        | ADD NEW LO    | Postal / Zip Code<br>Country<br>Who delivered your parcel<br>Was your parcel delivered in good conditio<br>Are you satisfied with our delivery system? | m? |
| Subscribe Email                                                                                                    | S MailChimp                   |               | How would you rate our service?<br>Wire Us                                                                                                    |    |
| Muurinteen                                                                                                    | S Form Products               |               | Subscribe<br>Email                                                                                                    |    |
| Submissions Email                                                                                                    | Submissions                   |               | Email                                                                                                    |    |
| Single Checkbox                                                                                                    |                               |               | Single Checkbox                                                                                                    |    |

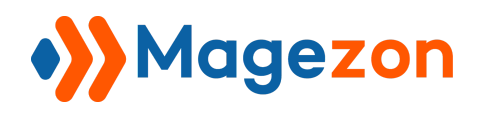

## VI) Support

If you have any questions or need any support, feel free to contact us via following ways.

We will get back to you within 24 hours since you submit your support request.

- Fill out Contact Us form and submit to us.
- Email us at support@magezon.com.
- Submit a ticket.
- Contact us through Skype: support@magezon.com.
- Contact us on live chat: support@magezon.com.

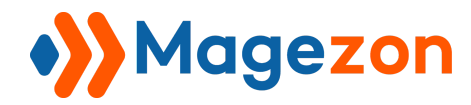

# **Smart Conditional Logic**